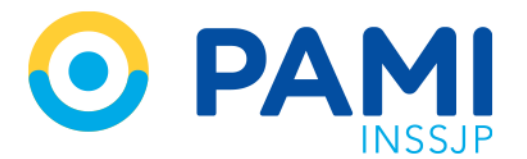

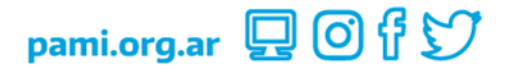

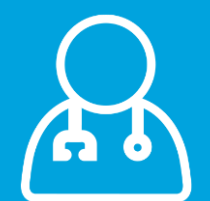

# Sistema de Traslados Programados

Médicos de Cabecera UGL VI, VIII, X, XXIX, XXXV, XXXVII

Manual

Versión: 1.1

Fecha: 21/09/2023

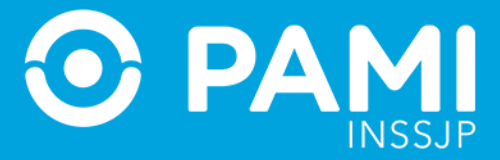

# CONTENIDO

| INTRODUCCIÓN                          | 3  |
|---------------------------------------|----|
| DESTINATARIO                          | 3  |
| ACCESO AL SISTEMA                     | 3  |
| SOLICITUD DE TRASLADO PROGRAMADO      | 4  |
| BÚSQUEDA DE SOLICITUD DE TRASLADO     | 4  |
| Pendiente de Confirmación             | 6  |
| Confirmados                           | 8  |
| NUEVA SOLICITUD DE TRASLADO           | 9  |
| AFILIADO                              | 10 |
| Búsqueda Avanzada                     |    |
| DATOS DEL TRASLADO                    | 14 |
| Motivo del Traslado                   |    |
| Tipo de Traslado                      |    |
| Movilidad                             | 15 |
| Cantidad de Traslados                 |    |
| Origen y Destino                      |    |
| Datos del Médico Solicitante          | 17 |
| Observaciones                         |    |
| GENERAR LA SOLICITUD DE TRASLADO      |    |
| IMPRESIÓN DE COMPROBANTE DE SOLICITUD |    |

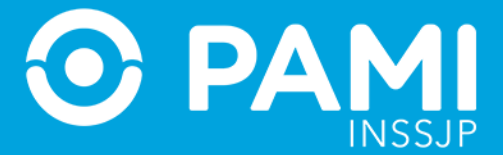

# INTRODUCCIÓN

El sistema de Traslados Programados de la plataforma CUP permite gestionar las solicitudes de traslados programados únicamente para los afiliados pertenecientes a las Unidades de Gestión Local (UGLs) comprendidas dentro del área de cobertura de la Dirección de Atención Médica No Programada y Programada (DAMNPyP): C.A.B.A., Lanús, San Justo, Morón, Quilmes y San Martín (excepto las localidades de Campana y Escobar).

Las solicitudes de traslados podrán ser generadas digitalmente tanto por los Médicos de cabecera de las UGLs antes mencionadas, como también por los Agentes de Atención en las dependencias de PAMI, en los casos que el Médico se vea imposibilitado de generar la solicitud a través del sistema.

Una vez generada la solicitud, el afiliado deberá contactarse con el centro validador de la DAMNPyP (0800-222-0381) sin necesidad de concurrir personalmente a su dependencia PAMI.

## DESTINATARIO

El siguiente manual está destinado a los Médicos de Cabecera de las Unidades de Gestión Local (UGLs) comprendidas dentro del área de cobertura de la Dirección de Atención Médica No Programada y Programada (DAMNPyP): C.A.B.A., Lanús, San Justo, Morón, Quilmes y San Martín (excepto las localidades de Campana y Escobar).

## ACCESO AL SISTEMA

El Sistema de Traslados Programados, se encuentra dentro de la plataforma CUP, para ingresar dentro al sistema deberá hacer clic sobre la opción **'TRAS'**.

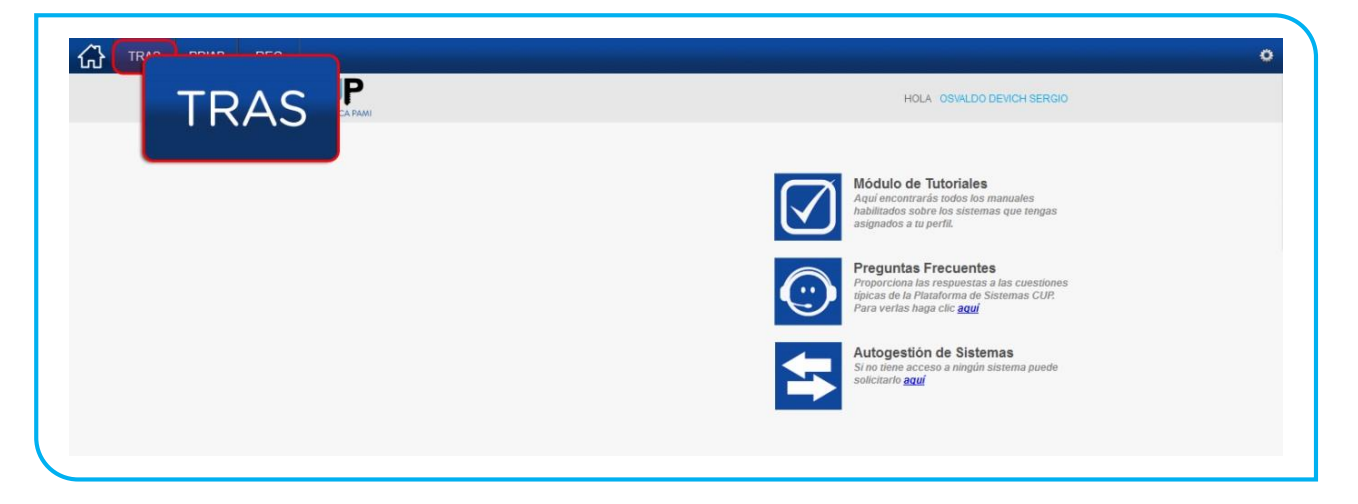

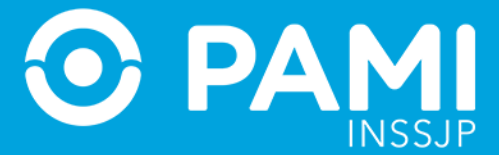

# SOLICITUD DE TRASLADO PROGRAMADO

Una vez dentro del sistema de traslados programados, para generar una solicitud deberá hacer clic en el botón '*Administrador de Solicitudes de Traslados'*.

| Administrador de                            | UP2000575843<br>SOLICITANT   | DAMNPYP TRASLADOS |
|---------------------------------------------|------------------------------|-------------------|
| Administrador de<br>Solicitudes de Traslado | EMA DE TRASLADOS PROGRAMADOS |                   |

Dentro del Administrador de Solicitudes de Traslados, tendrá la posibilidad de crear solicitudes de traslados traslados solicitudes ya existentes.

| MSC ADC SDC TRAS                                                         |                              | 0                 |
|--------------------------------------------------------------------------|------------------------------|-------------------|
| Administrador de<br>Solicitudes de Traslado                              | U46982<br>SOLICITANTE        | DAMNPYP TRASLADOS |
| SOLICI<br>BÚSQI<br>N° Sol N° de Beneficio GP Pendientes de Confirm • FIL | TRAR                         |                   |
| RESULTADOS DE LA BÚSQUEDA                                                |                              |                   |
| N° SOL. BENEFICIO GP APELLIDO Y NOMBRE                                   | FECHA DE<br>SOLICITUD ESTADO |                   |
| No se encontraron resultados                                             |                              |                   |
|                                                                          |                              |                   |

# **BÚSQUEDA DE SOLICITUD DE TRASLADO**

Por defecto la pantalla que visualizará es la de búsqueda de solicitud de traslados. Desde esta pantalla podrá hacer la búsqueda de traslados ya registrados, utilizando alguno de los siguientes filtros:

- Número de Solicitud
- Número de Beneficio
- Etapas de la Solicitud (Confirmados, Pendientes de Confirmación, Todos)
  - Confirmados: son aquellos traslados que ya fueron validados entre el afiliado y el call-center.

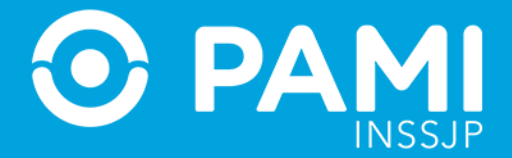

- Pendientes de Confirmación: Son aquellos traslados que si bien fueron registrados (por médico de cabecera o en la Agencia/UGL) aún resta la comunicación telefónica por parte del afiliado para actualizar y validar la información.
- Todos: Se mostrar todas las solicitudes independientemente de su estado.

| Administrador de<br>Solicitudes de Traslado              |                              | U46982<br>SOLICITANTE | DAMNPYP TRASLADOS |
|----------------------------------------------------------|------------------------------|-----------------------|-------------------|
|                                                          | -                            |                       |                   |
| OLICITUD DE TRASLADOS                                    |                              |                       |                   |
| BÚSQUEDA DE SOLICITUD DE TRASLADOS                       |                              |                       |                   |
| N° Sol N° de Beneficio GP Pendientes de Confirm  FILTRAR |                              |                       |                   |
| RESULTADOS DE LA BÚSQUEDA                                |                              |                       |                   |
| N° SOL. BEIIEFICIO GP APELLIDO Y NOMBRE                  | FECHA DE<br>SOLICITUD ESTADO |                       |                   |
| No se encontraron resultados                             |                              |                       |                   |

Completando alguno de los filtros de búsqueda deberá hacer clic en el botón **'Filtrar'** para obtener resultados.

| Administrador de<br>Solicitudes de Traslado     | U46982<br>SOLICITANTE DAMNPYP TRASLADO |
|-------------------------------------------------|----------------------------------------|
| + Q                                             |                                        |
| OLICITUD DE TRASLADOS                           |                                        |
| BÚSQUEDA DE SOLICITUD DE TRASLADOS              |                                        |
| Nº Sol Nº de Beneficio 155393452601 GP 00 Todos | TRAR FILTRAR                           |
| RESULTADOS DE LA BÚSQUEDA                       |                                        |
| N° SOL. BENEFICIO GP APELLIDO Y NOMBRE          | FECHA DE<br>SOLICITUD ESTADO           |
|                                                 |                                        |

Si se obtienen resultados, podrán realizar distintas acciones según la etapa (Pendiente de Confirmación/ Confirmada) y el estado (Activo/ Cancelado) en el que se encuentre la solicitud:

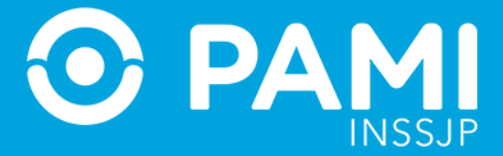

| Selicitudes de Traelade                                                                                                    | U46982 DAMNPYP TRASLADOS |
|----------------------------------------------------------------------------------------------------|--------------------------|
| Solicitudes de Traslado                                                                                                    | SOLICITANTE v 1.1.2      |
| + Q                                                                                                    |                          |
| SOLICITUD DE TRASLADOS                                                                                                    |                          |
| BÚSQUEDA DE SOLICITUD DE TRASLADOS                                                                                                    |                          |
| N° Sol N° de Beneficio GP Todos FILTRAR                                                                                                    |                          |
| RESULTADOS DE LA BÚSQUEDA                                                                                                    |                          |
|                                                                                                    | ESTADO                   |
| N° SOL. BENEFICIO GP APELLIDO Y NOMBRE SOLICITUI                                                                                                    |                          |
| N° SOL.         BEIKEFICIO         GP         APELLIDO Y NOMBRE         PELLINA DE<br>SOLICITUL           174         155393452801         00         RAMIREZ AVA MARIA         2017-11-2 | 2 Activo 💿 💉 📋           |

En las solicitudes cuyo estado sea el de Cancelado, solo podrá visualizar la misma.

## Pendiente de Confirmación

| RESULIADOS DE LA DOSQUEDA                |                              |
|------------------------------------------|------------------------------|
| N° SOL. BENEFICIO GP APELLIDO Y NOMBRE   | FECHA DE<br>SOLICITUD ESTADO |
| 176 150660237201 00 RODRIGUEZ MARIA RITA | 2017-11-22 Activo 💿 💉 📋      |

En las solicitudes que se encuentren pendientes de confirmación, el agente solicitante podrá:

Ver el detalle de la solicitud<sup>(O)</sup>: Le permitirá visualizar la solicitud, sin poder editar ninguno de los campos de la misma.

| SOLIC            | CITUD DE TRASLADOS                                                                                          |
|------------------|----------------------------------------------------------------------------------------------------|
| AFILI            | ODAI                                                                                                    |
| N <sup>e</sup> A | Afiliado 155393452601 GP 00                                                                                 |
| Apel             | Ilido y Nombre RAMIREZ ANA MARIA Unidad Operativa Affiado 060700                                            |
| Unid             | dad Operativa Carga 060400 N° Tel Contacto 455657401                                                        |
| DATC             | os traslado                                                                                                 |
| Moti             | ho Traslado REHABILITACION * Tipo Traslado COMÚN SIN MÉDICO * Movilidad Silla de Ruedas * Cant. Traslados 2 |
| Orig             | en DOMICILIO                                                                                                |
| Dest             | timo CPPR                                                                                                   |
| DATC             | os medico solicitante                                                                                       |
| Solid            | citado por Mi Si × Apellido y Nombre MILSTEIN JOSE Tipo Matricula Seleccione × Matricula 12345              |
| OBSI             | ERVACIONES                                                                                                  |
| Obs              | senadones SE REQUIEREN DOS SESIONES DE KINESIO                                                              |
|                  | VOLVER                                                                                                    |

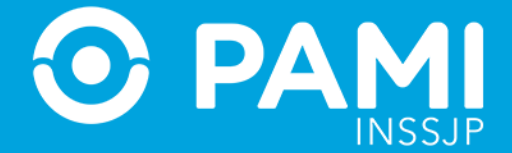

Modificar la Solicitud : Le permitirá visualizar toda la solicitud, como también editar todo campo que no se encuentre en gris. Para impactar las modificaciones en la solicitud deberá hacer clic en el botón '**Guardar**' una vez modificada.

| SOLICITUD DE TRASLADOS                                                                                    |
|----------------------------------------------------------------------------------------------------|
| AFILIADO                                                                                                  |
| N' Afilado 155393452601 GP 00 Q                                                                           |
| Apellido y Nombre RAMIREZ ANA MARIA Unidad Operativa Afiliado 060700                                      |
| Unidad Operativa Carga 060400 N° Tel Contacto 455657401                                                   |
| DATOS TRASLADO                                                                                            |
| Motino Traslado REHABILITACION   Tipo Traslado COMÚN SBI MÉDICO Monidad Silla de Ruedas Cant. Traslados 2 |
| Origan DOMICILIO                                                                                          |
| Desting CPPR                                                                                              |
| DATOS MEDICO SOLICITANTE                                                                                  |
| Solicitado por M Si   Apellido y Nombre HILSTEIN JOSE Topo Matricula Seleccione   Matricula 12345         |
| OBSERVACIONE S                                                                                            |
| Observationes se requireren dos sessiones de rinesto                                                      |
| GUARDAR                                                                                                   |
|                                                                                                    |

Eliminar la Solicitud : El agente solicitante, solo podrá eliminar las solicitudes de traslados que no se encuentren confirmadas por el afiliado, al hacer clic en el botón 'Eliminar' el sistema le pedirá que confirme la acción.

| ¿Desea Dar de Baja la Solicitud de Traslado? |  |
|----------------------------------------------|--|
| Aceptar Cancelar                             |  |

Al confirmar la acción, el sistema le informará que se canceló correctamente y la solicitud pasará al estado Cancelado.

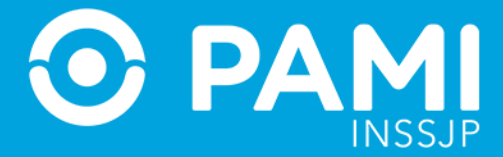

|                                | _                                                           |          |                                              |       |                                     |                  |   |  |
|--------------------------------|-------------------------------------------------------------|----------|----------------------------------------------|-------|-------------------------------------|------------------|---|--|
|                                | Solic                                                       | itu      | de Traslado cancelada correcta               | mente |                                     |                  |   |  |
|                                |                                                             |          |                                              |       |                                     |                  |   |  |
|                                |                                                             |          |                                              |       |                                     |                  |   |  |
| RESHU                          | TADOS DE LA BÍ                                              | isour    | ۸ <b>۲</b>                                   |       |                                     |                  |   |  |
| RESUL                          | TADOS DE LA BU                                              | İSQUE    | DA                                           |       |                                     |                  |   |  |
| RESUL                          | TADOS DE LA BU                                              | Ú SQUI   | DA<br>PELLIDO Y NOMBRE                       |       | FECHA DE<br>SOLICITUD               | ESTADO           |   |  |
| RESUL                          | TADOS DE LA BU<br>BENEFICIO<br>155393452601                 | GP<br>00 | DA<br>,PELLIDO Y NOMBRE<br>;AMIREZ ANA MARIA |       | FECHA DE<br>SOLICITUD<br>2017-11-22 | ESTADO<br>Activo | 0 |  |
| RESUL<br>N° SOL.<br>174<br>175 | TADOS DE LA BU<br>BENEFICIO<br>155393452601<br>155443833307 | 00<br>00 | DA<br>IPELLIDO Y NOMBRE<br>IAMIREZ ANA MARIA | Cana  | FECHA DE<br>SOLICITUD<br>2017-11-22 | ESTADO<br>Activo | 0 |  |

## Confirmados

| RESUL  | rados de la bú | squ | JEDA              |                       |        |   |          |
|--------|----------------|-----|-------------------|-----------------------|--------|---|----------|
| № SOL. | BENEFICIO      | GP  | APELLIDO Y NOMBRE | FECHA DE<br>SOLICITUD | ESTADO |   |          |
| 175    | 155443833307   | 00  | RAMIREZ CRISTINA  | 2017-11-22            | Activo | 0 | $\equiv$ |
|        |                |     |                   |                       |        |   |          |

En las solicitudes que se encuentren ya confirmadas, el agente solicitante podrá:

Ver el detalle de la solicitud <sup>(O)</sup>: Le permitirá visualizar la solicitud, sin poder editar ninguno de los campos de la misma.

| AFILIADO          Nº Afiliado 155443833307       GP 00         Apellido y Nombre RAMIREZ CRISTINA       Unidad Operativa Afiliado 100102         Unidad Operativa Carga 060400       Nº Tel Contacto 47478787         DATOS TRASLADO       Motivo Traslado TERAPIA RADIANTE Y Tipo Traslado COMÚN SIN MÉDICO Y Movilidad Camilla Y Cant. Traslados 10         Origen pOMICILIO       Motivo Traslado TERAPIA RADIANTE Y Tipo Traslado COMÚN SIN MÉDICO Y Movilidad Camilla                                                                                                    |
|----------------------------------------------------------------------------------------------------|
| N* Afiliado       155443833307       GP       00         Apellido y Nombre       RAMTREZ       CRISTINA       Unidad Operativa Afiliado       100102         Unidad Operativa Carga       060400       N* Tel Contacto       47478787         DATOS TRASLADO       Image: Carga Content of the contacto       100102         Motivo Traslado       TERAPIA RADIANTE *       Tipo Traslado       Contúl SIN MÉDICO *       Movilidad       Cant. Traslados       10         Origen       DOMICILIO       Image: Carga Content of the content of the conten of the content of the content of the conte |
| Apellido y Nombre       RAMTREZ       CRISTINA       Unidad Operativa Afiliado       100102         Unidad Operativa Carga       060400       N* Tel Contacto       47478787         DATOS TRASLADO       Motivo Traslado       TERAPIA RADIANTE *       Tipo Traslado       COMÚH SIN MÉDICO *       Movilidad       Cant. Traslados       10         Origen       DOMICILIO       Comúl Sin MÉDICO *       Movilidad       Cant. Traslados       10                                                                                                    |
| Unidad Operativa Carga 060400 Nº Tel Contacto 47478787 DATOS TRASLADO Motivo Traslado TERAPIA RADIANTE  Tipo Traslado COMÚH SIN MÉDICO  COMÚH SIN MÉDICO  Comúla Camilla  Corgen DOHICILIO                                                                                                    |
| DATOS TRASLADO Motivo Traslado TERAPIA RADIANTE  Tipo Traslado COMÚN SIN MÉDICO  COMÚN SIN MÉDICO  Comulta Camuila  Congen DOMICILIO                                                                                                    |
| Motivo Traslado     TERAPIA RADIANTE     Tipo Traslado     COMÚN SIN MÉDICO     Movilidad     Camilla     Y     Cant. Traslados     10       Origen     DOMICILIO                                                                                                    |
| Origen DOMICILIO                                                                                                    |
|                                                                                                    |
| Destino MEVATERAPIA                                                                                                    |
| DATOS MEDICO SOLICITANTE                                                                                                    |
| Solicitado por Mi Si 🖌 Apellido y Nombre ARTURI MARIO Tipo Matricula Seleccione Y Matricula 54321                                                                                                    |
| OBSERVACIONES                                                                                                    |
| Observaciones SE REQUIEREN 10 SESIONES DE RADIOTERAPIA                                                                                                    |
|                                                                                                    |
| VOLVER                                                                                                    |

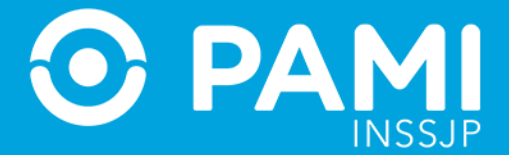

Ver Traslados : Al hacer clic en el 'Ver Traslados' se desplegará todos los traslados ya confirmados por el afiliado con el validador (call-center), especificando la fecha, el origen y el destino.

Haciendo clic en el 'detalle' <sup>O</sup> podrá visualizar la solicitud original del traslado ya autorizado.

|                                |                      |              |            |           |        |   | × |  |
|--------------------------------|----------------------|--------------|------------|-----------|--------|---|---|--|
| N° Sol N° de Beneficio         | TRASLADOS            |              |            |           |        |   | - |  |
|                                | N° FECHA<br>TRASLADO | ORIGEN       | DESTINO    | PRESTADOR | ESTADO |   |   |  |
| RESULTADOS DE LA BÚSQUEDA      | 762 04/12/2017       | 7 PARANA 468 | PERON 3937 |           | Activo | 0 |   |  |
| P SOL. BENEFICIO GP APELLIDO Y | 763 05/12/2017       | PARANA 468   | PERON 3937 |           | Activo | 0 |   |  |
| 175 155443833307 00 RAMIREZ (  | 764 06/12/2017       | PARANA 468   | PERON 3937 |           | Activo | 0 | E |  |
|                                | 765 07/12/2017       | 7 PARANA 468 | PERON 3937 |           | Activo | 0 |   |  |
|                                | 766 11/12/2017       | PARANA 468   | PERON 3937 |           | Activo | 0 |   |  |
|                                | 767 12/12/2017       | 7 PARANA 468 | PERON 3937 |           | Activo | 0 |   |  |
|                                | 768 13/12/2017       | 7 PARANA 468 | PERON 3937 |           | Activo | 0 |   |  |
|                                | 769 14/12/2017       | 7 PARANA 468 | PERON 3937 |           | Activo | 0 |   |  |
|                                | 770 15/12/2017       | PARANA 468   | PERON 3937 |           | Activo | 0 | - |  |

# NUEVA SOLICITUD DE TRASLADO

Dentro del Administrador de Solicitudes de Traslados, tendrá la posibilidad de crear solicitudes de traslados, haciendo clic en el botón **'Nueva Solicitud de Traslado'** 

| Administrador de<br>Solicitudes de Traslado               |                              | U46982<br>SOLICITANTE | DAMNPYP TRASLADO |
|-----------------------------------------------------------|------------------------------|-----------------------|------------------|
|                                                           | -                            |                       |                  |
| RASLADOS                                                  |                              |                       |                  |
| LICITUD DE TRASLADOS                                      |                              |                       |                  |
| N° Sol N° de Beneficio GP Pendientes de Confirm C FLITRAR |                              |                       |                  |
| RESULTADOS DE LA BÚSQUEDA                                 |                              |                       |                  |
| N° SOL. BENEFICIO GP APELLIDO Y NOMBRE                    | FECHA DE<br>SOLICITUD ESTADO |                       |                  |
| No se encontraron resultados                              |                              |                       |                  |

Para comenzar una nueva solicitud deberá completar el formulario digital y sus apartados:

• Afiliado

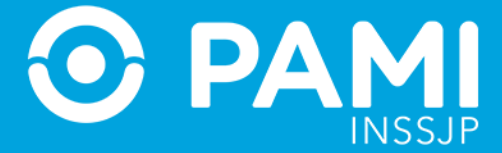

- Datos del Traslado
- Datos del Médico Solicitante
- Observaciones

| Administrador de                |                                                                           |
|---------------------------------|---------------------------------------------------------------------------|
| Solicitudes de Traslado         |                                                                           |
| + Q                             |                                                                           |
| SOLICITUD DE TRASLADOS          |                                                                           |
| AFILIADO                        |                                                                           |
| N° Afiliado                     | GP Q                                                                      |
| Apellido y Nombre               | Unidad Operativa Afiliado                                                 |
| Unidad Operativa Carga 060400   | N" Tel Contacto                                                           |
| DATOS TRASLADO                  |                                                                           |
| Motivo Traslado REHABILITACION  | Tipo Traslado COHÚN SIN MÉDICO      Movilidad Sentada     Cant. Traslados |
| Origen                          |                                                                           |
| Destino                         |                                                                           |
| DATOS MEDICO SOLICITANTE        |                                                                           |
| Solicitado por Mi Si 💌 Apellido | Nombre Tipo Matricula Seleccione Tipo Matricula                           |
| OBSERVACIONES                   |                                                                           |
| Observaciones                   |                                                                           |
|                                 |                                                                           |

### AFILIADO

En este apartado deberá identificar al afiliado que requiere del traslado. Para ello la primer opción es la de indicar el número de afiliado y su grado de parentesco.

| SOLICITUD DE TRASLADOS                        |                           |
|-----------------------------------------------|---------------------------|
| AFILIADO                                      |                           |
| N° Afiliado 150660237201 GP 00                |                           |
| Apellido y Nombre                             | Unidad Operativa Afiliado |
| Unidad Operativa Carga 060400 N° Tel Contacto |                           |

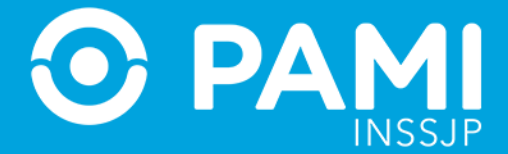

Ingresado el número de afiliado y su parentesco, deberá hacer clic en otro campo o bien presionar la tecla tabulador de su teclado para que automáticamente se cargue la información del afiliado.

| \FILIADO                                 |                                  |
|------------------------------------------|----------------------------------|
| N° Afiliado 150660237201 GP 00 Q         |                                  |
|                                          | Unidad Operativa Afiliado 100200 |
| Apellido y Nollible Robidoliz MARIA RITA |                                  |

Identificado el afiliado, deberá **completar de forma obligatoria el número de teléfono** de contacto con el afiliado.

| N° Afiliado 1506602 | 37201        | GP 00 Q  |                           |        |
|---------------------|--------------|----------|---------------------------|--------|
|                     |              |          |                           |        |
| Apellido y Nombre R | ODRIGUEZ MAR | RIA RITA | Unidad Operativa Afiliado | 100200 |

De no completar este campo no podrá finalizar la solicitud, por lo que deberá completar dicho campo con algún teléfono vinculado al afiliado.

| № Afiliado   | 1506602372  | 201        | GP 00 Q  |                           |        |
|--------------|-------------|------------|----------|---------------------------|--------|
| Apellido y l | Nombre RODR | RIGUEZ MAR | RIA RITA | Unidad Operativa Afiliado | 100200 |

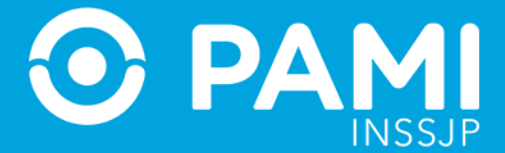

#### Búsqueda Avanzada

En caso de no contar con la información precisa del número de afiliado o que el mismo no arroje el resultado deseado, puede optar por el mecanismo de búsqueda avanzada haciendo clic en el icono

| I° Afiliado       | GP | <b>P</b> |                          |    |
|-------------------|----|----------|--------------------------|----|
| Apellido y Nombre |    |          | Unidad Operativa Afiliad | lo |

Desde búsqueda avanzada tendrá más opciones para identificar al afiliado en cuestión, podrá buscarlo por:

- Número de Afiliado
- Apellido y Nombre
- Número de Documento

| Solicitudes de Traslado                                                                                               | U46982<br>SOLICITANTE | DAMNPYP TRASLADOS |
|----------------------------------------------------------------------------------------------------|-----------------------|-------------------|
|                                                                                                    |                       |                   |
| ILICITUD DE TRASLADOS                                                                                                 |                       |                   |
| Nº Afiliado BÚSQUEDA DE AFILIADO                                                                                      | X                     |                   |
| Apellido y Nombre<br>Unidad Operativa Carga 060400<br>MATOS TRASLADO<br>Motvo Traslado REHABILITACK<br>Origen Destino |                       |                   |
| NATOS MEDICO SOLICITANTE<br>Solicitado por Mi SI - Ap                                                                 |                       |                   |
| DBSERVACIONES                                                                                                    |                       |                   |

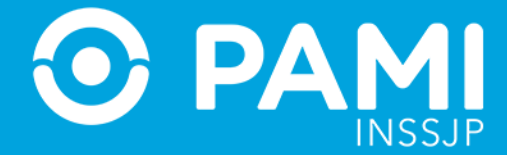

## Utilizado uno de los datos de búsqueda haga clic en el botón 'Buscar'

| BÚSQUEDA DE AFILIADO             | x |
|----------------------------------|---|
| Apellido y nombre 💌 RIVAS MARTIN |   |
| BUSCAR                           |   |
| ACIO                             |   |
|                                  |   |
|                                  |   |

En caso de no ingresar un dato específico, el sistema le mostrará todos los afiliados que responden al dato ingresado. Haga clic sobre el afiliado deseado

| BÚSQUEDA DE AF    | ILIADO |                      |              |                  |               | × |
|-------------------|--------|----------------------|--------------|------------------|---------------|---|
| Apellido y nombre | •      | RIVAS MARTIN         | BUSCAR       |                  |               | Е |
|                   |        |                      |              | ٦                |               |   |
| N° DE AFILIADO    |        |                      | RIVAS MARTIN | UNIDAD OPERATIVA | FECHA DE BAJA |   |
| 150433862601      | 00     | RIVAS MARTIN         |              | 180002           | -             |   |
| 150190316100      | 00     | RIVAS MARTIN         |              | 040160           | -             |   |
| 150201650806      | 00     | RIVAS MARTIN         |              | 380010           | -             |   |
| 150353484805      | 00     | RIVAS MARTIN MANUEL  |              | 180000           | -             |   |
| 150122508201      | 02     | RIVAS MARTIN AGUSTIN |              | 070001           | -             |   |
| 130511285801      | 00     | RIVAS MARTIN DE SANC |              | 210000           | -             |   |

En caso de ingresar un afiliado que no corresponde con las UGLs afectadas por esta nueva procedimiento (UGLs VI, VIII, X, XXIX, XXXV y XXXVII) **el sistema se lo notificará pero no impedirá que registre la solicitud.** 

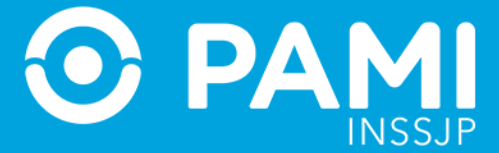

| N° Afiliado  | 150433862601        | GP 00 Q | 🔥 Este afilia | ido no pertenece a las UGL's VI, VIII, X, XXIX, XXXV y XX |
|--------------|---------------------|---------|---------------|-----------------------------------------------------------|
| Apellido y N | Nombre RIVAS MARTIN |         |               | Unidad Operativa Afiliado 180002                          |

**IMPORTANTE:** Recuerde siempre completar el número de contacto telefónico con el afiliado.

#### **DATOS DEL TRASLADO**

Una vez completados los datos del afiliado, deberá continuar con el apartado que contiene la información del traslado.

- Motivo del Traslado
- Tipo de Traslado
- Movilidad
- Cantidad de Traslados
- Origen y Destino

| ATOS TRASLADO                  |                               |                          |                   |   |                 |
|--------------------------------|-------------------------------|--------------------------|-------------------|---|-----------------|
| Motivo Traslado REHABILITACION | <ul> <li>Tipo Tras</li> </ul> | slado COMÚN SIN MÉDICO 💌 | Movilidad Sentada | • | Cant. Traslados |
| Drigen                         |                               |                          |                   |   |                 |
| Destino                        |                               |                          |                   |   |                 |

## Motivo del Traslado

Los motivos del traslado, ya se encuentran tipificados y hacen referencia al porqué de la solicitud. En caso de no encontrar el motivo tipificado, seleccione la opción otros y más adelante en el apartado observaciones, especifique el motivo.

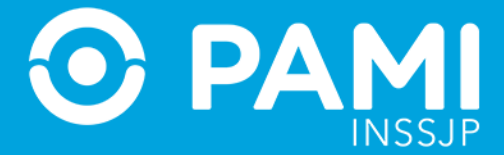

| Motivo Traslado | REHABILITACION                                                                                                    |
|-----------------|----------------------------------------------------------------------------------------------------|
|                 | REHABILITACION<br>SALUD MENTAL<br>INTERCONSULTAS Y ESTUDIOS<br>TERAPIA RADIANTE<br>CAMARA HIPERBARICA<br>ALTAS SANATORIALES AL CONURBANO<br>ALTAS FUERA DE LA UGL<br>PRE Y POST TRASPLANTADOS<br>ORTOPEDIA<br>OTROS |

### Tipo de Traslado

El tipo de traslado, también se establecido por defecto y hace referencia a la complejidad que debe tener la unidad en la cual se realizará el traslado del afiliado.

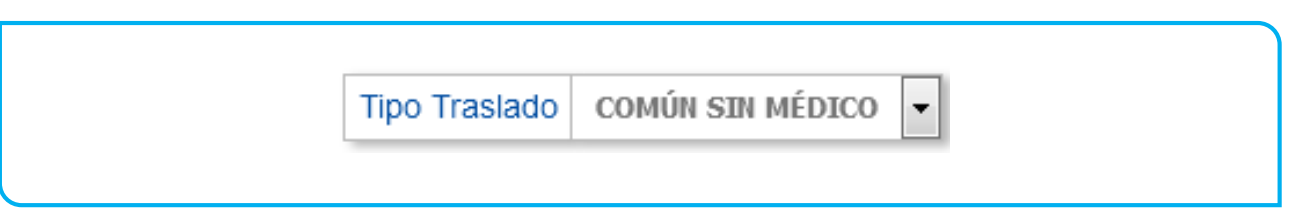

A través del sistema de traslados programados, usted solo podrá solicitar los traslados de baja complejidad.

• **Común sin Médico:** Puede tratarse tanto de una ambulancia con chofer y camillero,

como de un automóvil de pasajeros.

**IMPORTANTE:** En el caso de requerir una ambulancia común con médico o de mayor complejidad, deberá hacer la solicitud de traslado en formato papel y acompañarla con la orden médica y un resumen de historia clínica, para que el afiliado (previa asignación de turno) las presente en el área de prestaciones médicas de su UGL, hasta dos días hábiles previos al turno.

### Movilidad

Hace referencia a la capacidad o incapacidad del paciente y los requerimientos que necesita para deambular.

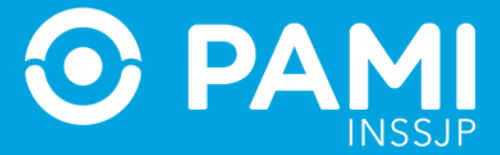

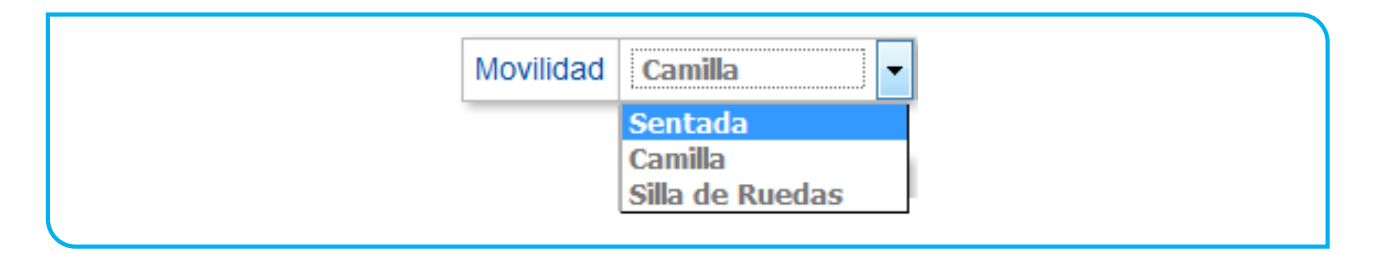

Las opciones de selección de esta lista solo estarán disponibles si previamente el tipo de traslado seleccionado es el de **Común sin Médico**, de lo contrario por defecto solo aparecerá la opción **Camilla** sin poder editarla.

#### Cantidad de Traslados

La cantidad de traslados debe indicarse por unidad y cada unidad contempla ambos tramos (ida y vuelta), es decir, que un traslado incluye la vuelta.

Cant. Traslados 1

En los casos donde el traslado conste de un solo tramo, ejemplo una alta sanatorial programada, deberá colocar la cantidad de 1(un) traslado y especificarlo en observaciones, al momento de ser confirmado por el afiliado, el agente validador de la DAMNPyP podrá especificar que se trata de un solo tramo.

#### Origen y Destino

En el campo de origen deberá indicar el lugar por donde se retirará al afiliado, mientras que en el campo destino deberá indicar a donde se debe llevar al afiliado.

En esta etapa de carga de la solicitud, el ingreso del Destino no es obligatorio pero pueden ingresarse datos generales, como por ejemplo, Origen: Domicilio del Afiliado y Destino: nombre del Hospital.

| Origen | DOMICILIO DEL AFILIADO |  |
|--------|------------------------|--|
|        |                        |  |
|        |                        |  |
|        |                        |  |

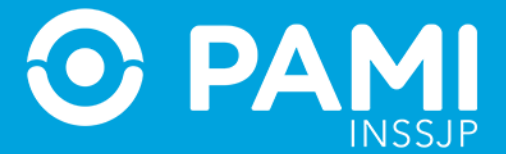

**IMPORTANTE:** Luego el afiliado se deberá comunicar con el agente validador de la DAMNPyP para confirmar e indicar las direcciones precisas del domicilio de origen como del domicilio de destino.

### **Datos del Médico Solicitante**

Por defecto, este apartado estará bloqueado ya que se sugiere que sea el mismo médico de cabecera quien realice la orden de traslado a los afiliados.

| olicitado por Mi Si 👻 | Apellido y Nombre |  | Tipo Matrícula | Seleccione 👻 | Matrícula |  |
|-----------------------|-------------------|--|----------------|--------------|-----------|--|
|-----------------------|-------------------|--|----------------|--------------|-----------|--|

En los casos donde la indicación del traslado no provenga de usted mismo, es decir, se trate de una transcripción de una orden de traslado, deberá modificar la opción asignada por defecto y cargar los datos del profesional médico que solicita el traslado.

| Solicitado por Mi | No |
|-------------------|----|
|                   | Si |
|                   | No |

Al indicar que se trata de otro solicitante, se habilitaran y podrá completar los campos de:

- Apellido y Nombre
- Tipo de Matrícula
- Número de Matrícula

#### Observaciones

En el campo de observaciones podrá colocar de forma opcional toda observación que considera pertinente, puede colocar observaciones referidas a los tramos del traslado, al motivo del traslado o requisitos del paciente.

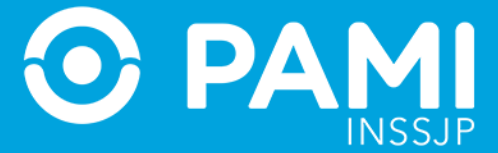

| OBSERVACIONES                           |        |      |  |
|-----------------------------------------|--------|------|--|
| Observaciones Interconsulta con Traumat | ología | <br> |  |
|                                         |        |      |  |

## **GENERAR LA SOLICITUD DE TRASLADO**

Una vez que se completaron todos los campos de la solicitud deberá hacer clic en **'Guardar'** para hacer efectiva la misma.

| AFILIADO                                                                                                    |                                                                                                    |
|----------------------------------------------------------------------------------------------------|----------------------------------------------------------------------------------------------------|
| N° Afiliado 150660237201                                                                                                 |                                                                                                    |
| Apellido y Nombre RODRIG                                                                                                 | Unidad Operativa Afiliado 100200                                                                   |
| Unidad Operativa Carga 0                                                                                                 | 0400 N° Tel Contacto 4585454574                                                                    |
| DATOS TRASLADO                                                                                                    |                                                                                                    |
| Motivo Traslado                                                                                                    | SULTAS Y ESTUDIOS • Tipo Traslado COMÚN SIN MÉDICO • Movilidad Silla de Ruedas • Cant. Traslados 1 |
| Origen DOMICILIO                                                                                                    |                                                                                                    |
|                                                                                                    | AILSTEDN                                                                                           |
| Destino HOSPITAL CESAR                                                                                                   |                                                                                                    |
| Destino HOSPITAL CESAR<br>DATOS MEDICO SOLICITAN                                                                         | TE                                                                                                 |
| Destino HOSPITAL CESAR<br>DATOS MEDICO SOLICITAN<br>Solicitado por Mi No 💌                                               | TE Apellido y Nombre ARTURI MARIO Tipo Matricula Nacional Matricula 12345                          |
| Destino HOSPITAL CESAR<br>DATOS MEDICO SOLICITAN<br>Solicitado por Mi No •<br>DBSERVACIONES                              | TE<br>Apellido y Nombre ARTURI MARIO Tipo Matrícula Nacional  Matrícula 12345                      |
| Destino HOSPITAL CESAR<br>DATOS MEDICO SOLICITAN<br>Solicitado por Mil No •<br>DBSERVACIONES<br>Observaciones Interconsu | TE<br>Apellido y Nombre ARTURI MARIO Tipo Matricula Nacional Matricula 12345 Ita con Traumatología |
| Destino HOSPITAL CESAR<br>DATOS MEDICO SOLICITAN<br>Solicitado por Mi No 💌                                               | TE Apellido y Nombre ARTURI MARIO Tipo Matrícula Nacional Matrícula 12345                          |

El sistema la informará que la solicitud se generó correctamente y le brindará el número de identificación de la misma.

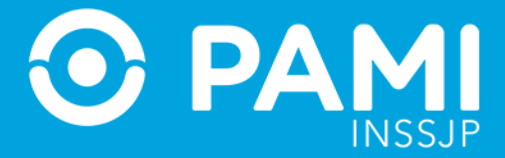

| Administrador de<br>Solicitudes de Traslado                 | U46982<br>SOLICITANTE DAMNPYP TRASLADOS |
|-------------------------------------------------------------|-----------------------------------------|
| F Q                                                         | 8                                       |
| OLICITUD DE TRASLADOS<br>Búsqueda de solicitud de traslados | Solcitud Nº 194 se guardó correctamente |
| N° Sol N° de Beneficio GP Pendie                            | ates de Confirma  FIL FIL FIL           |
| RESULTADOS DE LA BÚSQUEDA                                   |                                         |
| N° SOL. BENEFICIO GP APELLIDO Y NOMBRE                      | FECHA DE<br>SOLICITUD ESTADO            |
|                                                             |                                         |

**IMPORTANTE:** Ese número de solicitud es el que se le brinda al afiliado para que al momento de validar telefónicamente el traslado, sea más fácil la identificación del mismo.

Además por defecto aparecerá la solicitud aparecerá en Resultados de la Búsqueda

|                                               |                           |    | ✓ s                      | Solcitud N° 194 se g | uardó correctan       | nente  |  |  |
|-----------------------------------------------|---------------------------|----|--------------------------|----------------------|-----------------------|--------|--|--|
| BÚSQUEDA DE SOLICITUD                         | DE TRASLADOS              |    |                          |                      |                       |        |  |  |
| N° Sol                                        | Beneficio                 | GP | Pendientes de Confirma 🔻 | FILTRAR              |                       |        |  |  |
|                                               |                           |    |                          |                      |                       |        |  |  |
| RESULTADOS DE LA BÚSQ                         | JEDA                      |    |                          |                      |                       |        |  |  |
| RESULTADOS DE LA BÚSQ<br>Nº SOL. BENEFICIO GF | JEDA<br>APELLIDO Y NOMBRE |    |                          |                      | FECHA DE<br>SOLICITUD | ESTADO |  |  |

## **IMPRESIÓN DE COMPROBANTE DE SOLICITUD**

Si bien es de forma opcional, se recomienda la impresión de un comprobante de la solicitud del traslado generada. Esta impresión se puede generar desde la pantalla inicial del Sistema de Traslados Programados en cualquier momento.

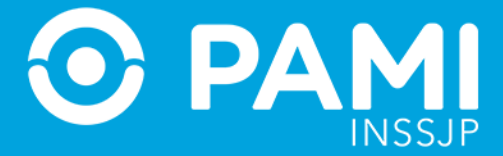

| ት TRAS                                                    |                   |    |   |    |                                | •                 |
|-----------------------------------------------------------|-------------------|----|---|----|--------------------------------|-------------------|
| Administrador de<br>Solicitudes de Traslado               |                   |    |   |    | UP2304177982901<br>SOLICITANTE | DAMNPYP TRASLADOS |
| E Q                                                       |                   | -  |   |    |                                |                   |
| OLICITUD DE TRASLADOS                                     |                   |    |   |    |                                |                   |
| BÚSQUEDA DE SOLICITUD DE TRASLADOS                        |                   |    |   |    |                                |                   |
| N° Sol N° de Beneficio GP Pendientes de Confirm 💌 FILTRAR |                   |    |   |    |                                |                   |
| RESULTADOS DE LA BÚSQUEDA                                 |                   |    |   |    |                                |                   |
| N° SOL. BENEFICIO GP APELLIDO Y NOMBRE                    | FECHA DE ESTAL    | 00 |   |    |                                |                   |
| 297 150438331006 00 HERBST EVA NORMA                      | 2017-12-12 Activo | 0  |   | Î  |                                |                   |
| 298 150219776300 00 BLANCO ANA MARIA                      | 2017-12-12 Activo | 0  |   | Ξ. |                                |                   |
|                                                           |                   | 0  | ~ | -  |                                |                   |

Ya dentro del mismo, en la parte superior, haga clic en el botón **'Imprimir Comprobante** de Solicitud'.

| Soliciti                                 | ninistrador de<br>udes de Traslado |                                              |    |                         |         |                       |        |   |          | 1     | JP230417798290<br>SOLICITANT | DAMNPYP TRASI | ADOS |
|------------------------------------------|------------------------------------|----------------------------------------------|----|-------------------------|---------|-----------------------|--------|---|----------|-------|------------------------------|---------------|------|
| E Q<br>OLICI<br>BÚSQU<br>Nº Sol<br>RESUL | TUD DE TRAS                        | SLADOS<br>FUD DE TRASLADOS<br>° de Beneficio | GP | Pendientes de Confirm 💌 | FILTRAR |                       |        |   |          | 8     |                              |               |      |
|                                          | BENEFICIO                          | GP APELLIDO Y NOMBRE                         |    |                         |         | FECHA DE<br>SOLICITUD | ESTADO |   |          |       |                              |               |      |
| N° SOL.                                  | 150438331006                       | 00 HERBST EVA NORMA                          |    |                         |         | 2017-12-12            | Activo | 0 | <b>1</b> | iii - |                              |               |      |
| № SOL.<br>297                            | 100100001000                       |                                              |    |                         |         | 2017-12-12            | Activo | 0 |          | ÷     |                              |               |      |
| N° SOL.<br>297<br>298                    | 150219776300                       | 00 BLANCO ANA MARIA                          |    |                         |         | 2011 12 12            |        |   | P.4.     | _     |                              |               |      |

El sistema genera una hoja de PDF con seis comprobantes de solicitud predefinidos.

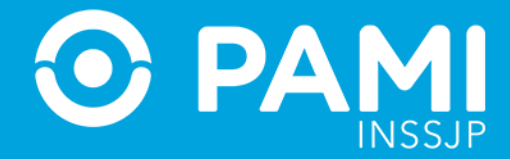

| C CMPROBAVITE SOLICITUD DE TRASLADO.                                                                                                    |                                                                                                    |  |
|----------------------------------------------------------------------------------------------------|----------------------------------------------------------------------------------------------------|--|
| OLITION **         ON AT DI TAGLADOI         IF           SALAMAN KARDA         ON AT DI TAGLADOI         IF         IF           SALAMAN KARDA         ON AT DI TAGLADOI         IF         IF           SALAMAN KARDA         ON AT DI TAGLADOI         IF         IF           SALAMAN KARDA         ON AT DI TAGLADOI         IF         IF         IF           SALAMAN KARDA         ON AT DI TAGLADOI         IF         IF                                                                                                    | CARLANCE AND A     CARL BE TARGUEDE     CARL BE TARGUEDE     CARL BE TARGUEDE     CARL BE TARGUEDE     CARL BE TARGUEDE     CARL BE TARGUEDE     CARL BE TARGUEDE     CARL BE TARGUEDE     CARL BE TARGUEDE     CARL BE TARGUEDE     CARL BE TARGUEDE     CARL BE TARGUEDE     CARL BE TARGUEDE      CARL BE TARGUEDE      CARL BE TA |  |
| PAM     SALEMA AF AROA     SALEMA AF AROA     SALEMA AF AROA     SALEMA AF AROA     GALEMA AF AROA     GALEMA AF AROA     GALEMA AF AROA     SALEMA AF AROA     SALEMA AF AROA     SALEMA AF AROA     SALEMA AF AROA     SALEMA AF AROA     SALEMAAF     GALEMAAF     GALEMAAF    |                                                                                                    |  |
| CONTRACT ON THE STANDARD      CONTRACT ON THE STANDARD      C | PANN     International     International     Internation     Internation     Internatin     Internatin    |  |

Solo deberá completar en uno de ellos, el Número de solicitud y la cantidad de traslados solicitados.

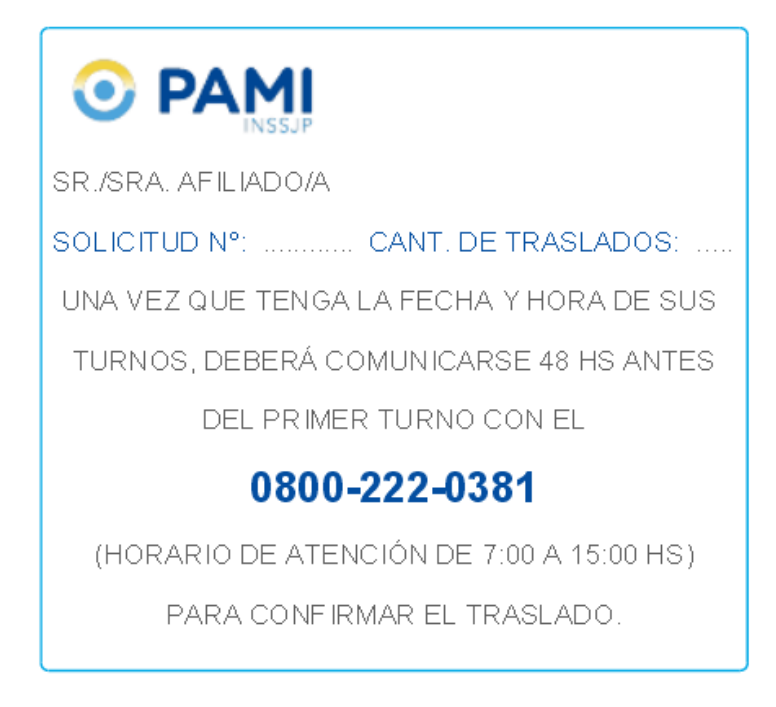

**IMPORTANTE:** Se completa un comprobante por solicitud no por cantidad de traslados.

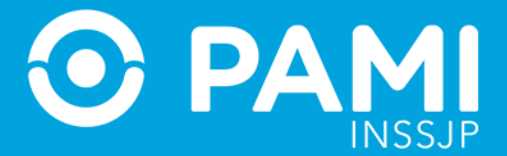

De esta forma el afiliado obtendrá de su médico de cabecera un comprobante con el número de solicitud y la cantidad de traslados (completado manualmente) y el número de teléfono donde deberá llamar para confirmar y validar la solicitud de traslado con el centro de atención telefónica de traslados programados de la DAMNPyP.